### STUDENT PORTAL AND SELECTING COURSES

A Not secure | register.kyrenia.edu.tr/Login/Login 0 5 GÜ [ APPLICA 💿 S-GENIUS 💿 Ö-genius 🚱 gü-email 🔣 haberk 🧮 sözcü 👸 nyt 🚺 detay 🚳 icef m 🍃 Google 🛛 M Gmail Girne Üniversitesi Öğrenci Portalı Türkçe ۳ ullanici Adi fre GIRIŞ YAP Eğer, Üniversitemize kayıt olmaya hak kazanan aday öğrencimiz iseniz, lütfen 'YENI OĞRENCI KAYDI' butonu ile devam ediniz.

1. To get into the Student Portal, key in **register.kyrenia.edu.tr** at the web browser.

# 2. Enter your **username** and **password**. (Username is your student number)

| 🖬 Özlük 🖪 İle   | tişim 👫 Ai     | ile 🞓 Eğitim 🖪 Dör | nem Dersleri 🖪 Dersler | 🚦 Evraklar 📲 Öde | eme Planı 🛛 🖬 Cari H | esap |
|-----------------|----------------|--------------------|------------------------|------------------|----------------------|------|
| Özlük Bilgileri |                |                    |                        |                  |                      |      |
|                 | * Ad :         |                    |                        | * Soyad :        |                      |      |
| 13              | * Cinsiyet :   | Kadın              | •                      | * Doğum Tarihi : |                      |      |
| * Dr            | oğum Yeri :    | ZONGULDAK          | *                      | Doğum Yeri :     | ZONGULDAK            |      |
| Vatandaşlıklar  |                |                    |                        |                  |                      |      |
| - 44914969602   | 2              |                    |                        |                  |                      |      |
|                 | * Uyruk :      | TÜRKİYE            | *                      | * Kimlik No :    |                      |      |
|                 | * Kayıltı İl : | ZONGULDAK          | •                      | * Kayıltı İlçe : | EREĞLİ (ZONGULDAK)   |      |
| 🕒 Yeni P        | asaport Ekle   |                    |                        |                  |                      |      |
|                 |                |                    |                        |                  |                      |      |

# 3. You can see your grades by clicking on the **Courses** option on the menu.

| Özlü | ük 🖪 İletişim                   | 👪 Aile 🞓 Eğitim 🖪 Dönem Dersleri 🖪 Dersler | -🖞 Evraklar 🖺 Öc | leme Planı | 🖬 Cari Hesap |
|------|---------------------------------|--------------------------------------------|------------------|------------|--------------|
| Ders | ler                             |                                            |                  |            |              |
|      |                                 |                                            |                  |            |              |
|      |                                 |                                            |                  |            |              |
|      | Kod                             | Ad                                         | Kredi            | Akts       | Oğretmen     |
| •    | Yıl: 2018-2019                  |                                            |                  |            |              |
|      | <ul> <li>Dönem: Baha</li> </ul> | ar                                         |                  |            |              |
|      | TÖB106                          | Edebiyat Bilgi ve Kuramları II (G1)        | 2                | 3          |              |
|      | TÖB104                          | Türk Dil Bilgisi II (G1)                   | 2                | 3          |              |
|      | TÖB112                          | Osmanlı Türkçesi II (G1)                   | 2                | 4          |              |
|      | TÖB114                          | Türk Dili II (G1)                          | 3                | 5          |              |
|      | AITI02                          | Atatürk İlkeleri ve İnkılap Tarihi II (G1) | 2                | 2          |              |
|      | EDS110                          | Eğitim Psikolojisi (G1)                    | 2                | 3          |              |
|      | 506106                          | Eğitim Sosyolojisi (G1)                    | 2                | 3          |              |
|      | EDSIDO                          |                                            |                  |            |              |

### 4. You can select your courses by clicking on the **Semester Courses** option on the menu.

|        | 8          | letişim 🎎 Ail | e 😰 Eğitim 🖪 Dönem 🛙              | Dersleri 🖪 Dersle | er - <mark>1</mark> Evraklar | Dideme Pla | ni 🖬 Co | iri Hesap        |   |
|--------|------------|---------------|-----------------------------------|-------------------|------------------------------|------------|---------|------------------|---|
| Öğren  | ci Ders Li | stesi         |                                   |                   |                              |            |         |                  |   |
|        | Ders       | Kod           | Ögr. Kod                          | Ad                | Akts                         | Kredi      | Öğretr  | nen              |   |
| Seçile | oilir Ders | Listesi       |                                   |                   |                              |            |         |                  |   |
| Ders   | Kod        | Bölüm Kod     | Ad                                |                   |                              | Kre        | di Akts | Öğretmen         |   |
| AITIC  | 2          | AITI02        | Atatürk İlkeleri ve İnkılap Tar   | ihi II (G1)       |                              | 2          | 3       | AYTEN KORUOGLU   |   |
| AITIC  | 2          | AITI02        | Atatürk İlkeleri ve İnkılap Tar   | ihi II (Gì)       |                              | 2          | 3       |                  |   |
| EDSI   | 06         | EDS106        | Eğitim Felsefesi (G1)             |                   |                              | 2          | 3       | MERYEM BAŞTAŞ    |   |
| EDSI   | 06         | EDS106        | Eğitim Felsefesi (G1)             |                   |                              | 2          | 3       | MERYEM BAŞTAŞ    |   |
| EDSI   | 10         | EDS110        | Eğitim Psikolojisi (G1)           |                   |                              | 2          | 3       | MERYEM BAŞTAŞ    |   |
| GEFI   | 08         | GEF108        | Türk Eğitim Tarihi (G1)           |                   |                              | 2          | 3       | HASAN TANGUL     |   |
| GEF2   | 203        | GEF203        | BİLİMSEL ARAŞTIRMA YÖNTEM         | ILERİ (G1)        |                              | 2          | 3       | HASAN TANGUL     |   |
| GEF    | 206        | GEF206        | İnsan İlişkileri ve İletişim (G1) |                   |                              | 2          | 3       | MEHMET BEYAZSAÇL | I |
| GEF2   | 211        | GEF211        | Eğitimde Ölçme ve Değerler        | ndirme (G1)       |                              | 2          | 3       | HASAN TANGUL     |   |
| GEF    | 802        | GEF302        | Topluma Hizmet Uygulamal          | arı (G1)          |                              | 2          | 4       | ERINC ERCAG      |   |

# 5. After choosing your courses, click on **Add selected course** button located at the bottom of the screen

| TÖB204 | TÖB204 | Türk Halk Edebiyatı II (G1)                | 2 | 2 | BURAK GÖKBULUT   |
|--------|--------|--------------------------------------------|---|---|------------------|
| TÖB206 | TÖB206 | Eski Türk Edebiyatı II (G1)                | 2 | 2 | GHADIR GOLKARIAN |
| TÖB208 | TÖB208 | Yeni Türk Edebiyatı II (G1)                | 2 | 3 | BURAK GÖKBULUT   |
| TÖB216 | TÖB216 | İlk Okuma ve Yazma Öğretimi (G1)           | 2 | 4 | SEVDA YOLCU      |
| TÖB218 | TÖB218 | Türkçe Öğretim Programları (G1)            | 2 | 3 | SEVDA YOLCU      |
| TÖB302 | TÖB302 | Anlatma Teknikleri I: Konuşma Eğitimi (G1) | 3 | 5 | SELMA KORKMAZ    |
| TÖB304 | TÖB304 | Anlatma Teknikleri II: Yazma Eğitimi (G1)  | 3 | 5 | SEVDA YOLCU      |
| TÖB316 | TÖB316 | Metin Dilbilim (G1)                        | 2 | 3 | ESRA KARABACAK   |
| TÖB318 | TÖB318 | Türkçe Öğretimi Tarihi (G1)                | 2 | 4 | SEVDA YOLCU      |
| TÖB402 | TÖB402 | Dil ve Kültür (G1)                         | 2 | 5 | SEVDA YOLCU      |
| TÖB404 | TÖB404 | Metin Eleştirisi (GI)                      | 3 | 6 | MUSTAFA YENİASIR |
| TÖB414 | TÖB414 | Kıbrıs Türk Kültürünün Gelişmesi (G1)      | 2 | 4 | SEVDA YOLCU      |
|        | TÖB420 | Kültür Mirasımız (G1)                      | 2 | 4 | BURAK GÖKBULUT   |

6. You should approve your selected courses by clicking on the box located under the **Approve** column.

| 🖸 Özl | ük 🖪 İletişim                   | Aile                    | 🞓 Eğitim | Dönem Dersleri | 🖪 Dersler 🛛 🚦 Evraklar | 🛱 Ödeme Planı | 🖬 Cari Hesap |              |
|-------|---------------------------------|-------------------------|----------|----------------|------------------------|---------------|--------------|--------------|
| Öğre  | enci Ders Listesi               |                         |          |                |                        |               |              |              |
|       | Ders Kod                        |                         | Ögr. Kod | Ad             |                        | Akts          | Kredi        | Öğrətmən     |
|       | Yıl: 2020-2021                  |                         |          |                |                        |               |              |              |
|       | <ul> <li>Dönem: Akad</li> </ul> | demik <mark>Yı</mark> l |          |                |                        |               |              |              |
|       | DHD309                          |                         | DHD309   | OR             | TODONTÍ                | 3             | 3            | BAHAR GURSOY |
|       | SDH412                          |                         | SDH412   | BİY            | OISTATISTIK            | 4             | 4            | SEMRA ERBAS  |